Wpisany przez Olek środa, 23 czerwca 2010 07:11

Palringo działa na systemach Windows, Mac OS X, Linux, Windows Mobile, Symbian, Iphone, Blackberry,

Android oraz w technologii Java multilanguage.

W komunikatorze można zakładać grupy i na nich czatować z innymi ludźmi z innych krajów jak i z polski.

Palringo posiada funkcję przesyłania zdjęć, wiadomości głosowych i posiada wiele emotów.

Program wyzej opisany jest DARMOWY.

## Pobieranie i instalacja:

Pobieranie aplikacji na komputery jest proste - wystarczy wejść na podaną stronę: <u>www.palring</u> <u>o.com/download</u>

oraz kliknąć w przycisk Download przy napisie "Download Palringo for Windows" po prawej stronie witryny, a następnie zainstalować. W programie należy się zarejestrować podając e-mail oraz hasło do konta.

Analogicznie postępujemy z systemem Mac OS wybierając "Download Palringo for Macintosh" "Download Palringo for Phone"

Aby ściągnąć Palringo na telefon komórkowy możemy również wejść na witrynę z przeglądarki telefonu poprzez na adres: <u>www.palringo.mobi</u> lub www.palringo.com

Wpisany przez Olek środa, 23 czerwca 2010 07:11

Strona sama wybierze odpowienią dla telefonu wersje. Po ściągnięciu aplikacji należy się zalogować podając dane użyte przy rejestracji na komputerze, lecz można również spróbować rejestracji poprzez mobilną przeglądarkę.

Na telefon iPhone ściągamy program wybierając na stronie Downloadu "All download options" i postępując wg. instrukcji dla tego modelu telefonu.

Dołączanie do Grupy:

## Grupy Palringo to pewien rodzaj "konferencji", można do nich należeć zarówno będąc dostępnym jak i niedostępnym.

Dołączenie do grupy przedstawimy na Aplikacji PC dla Windows 7- połączymy się z naszą oficjalną grupą "palringopolska".

1. Włączamy aplikację Palringo - logujemy się do systemu Palringo.

2. Klikamy na zakładkę "Grupy" w górnej części komunikatora, a następnie klikamy na "Wstąp do Grupy"

3. W oknie, które wyskoczyło wpisujemy nazwę grupy: palringopolska i wciskamy przycisk "Dalej"

4. Jeśli uda się dołączyć do grupy zostaniemy o tym poinformowani komunikatem w tym samym oknie.

Wpisany przez Olek środa, 23 czerwca 2010 07:11

5. Grupę znajdziemy w 3 zakładce - obok Kontaktów. Możemy ją wybrać z rozwijanego menu a następnie obejrzeć listę użytkowników oraz wejść na czat główny(ogólny)

Admini są oznaczani czerwonym napisem "(Admin)", moderatorzy zielonym "(Mod)", podobnie z ikonkami "(Uciszony/Silence)" oraz "(Zbanowany/Banned)"

## Uwaga: Palringo Java ma problemy z dodawaniem Gadu-Gadu - dlatego polecamy użyć Palringo Windows tylko w celach dodania serwisu do listy.

W programie można ustawić swoją lokalizację, ręcznie albo tak jak jesteśmy.

Palringo posiada możliwość połączenia w jednej aplikacji wielu kont np. Gadu-Gadu, Facebook Chat, Google Talk, Windows Life, Yahoo, AOL/AIM/ICQ/iChat oraz jabber.

Aleksander Dombrowski